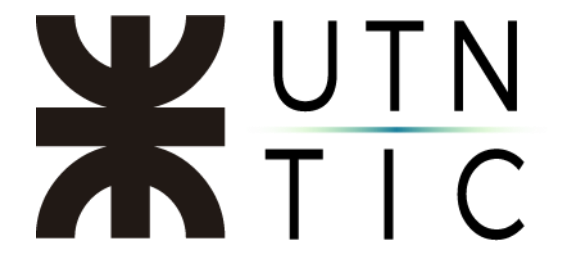

## **INSTALACIÓN DRIVER BIT4ID**

\*\*IMPORTANTE\*\* Revise su modelo de token previo a descargar el driver correspondiente. Debe tener instalado el software WinRAR para poder descomprir los archivos. Los driver pueden descargarse desde la página de ENCODE <u>https://www.encodesa.com.ar/descargas/</u>

<u>Paso 1:</u>

En la página de descargas de ENCODE hacer click en el ícono de Bit4ID que corresponda con su sistema operativo.

| ENCODE                    | INSTITUCIONAL ≡ FIRMA [        | DIGITAL = CERTIFICADOS =       | PRODUCTOS & SERVICIOS ≡ | DESCARGAS CONTAC         | CTO ≡ INTERNACIONAL ≡    |
|---------------------------|--------------------------------|--------------------------------|-------------------------|--------------------------|--------------------------|
| PDF                       | <b>GafeNet</b><br>Driver Token | <b>SafeNet</b><br>Driver Token | SafeNet                 | MACRO<br>SEGURIDAD       | MACRO<br>SEGURIDAD       |
| Creator                   | 32 Bits.zip                    | 64 Bits.zip                    | Driver Token            | IDprotect<br>32 Bits.zip | IDprotect<br>64 Bits.zip |
| <u>\$</u>                 | 2                              | -                              |                         | <b><sup>24</sup>id</b>   | <b><sup>2</sup></b> id   |
| CleanUp Tool<br>Win 7.zip | CleanUp Tool<br>Win XP.zip     | Xenroll.zip                    | CAPICOM<br>2.1.0.2      | Bit 4ID<br>Windows       | Bit 4ID<br>Apple         |
| <b>Ž</b> id               | MACRO<br>SEGURIDAD             | MACRO<br>SEGURIDAD             |                         |                          |                          |
| Bit 4ID<br>Linux          | mToken<br>criptolD             | ePass<br>2003                  |                         |                          |                          |

## <u> Paso 2:</u>

En la carpeta donde se descargó el archivo, hacer doble click sobre el mismo para abrir con WinRAR.

| 🔯 Bit4id_Middleware.zip (copia de evaluación)                                    |                                                                         |          |  |  |  |  |  |  |  |
|----------------------------------------------------------------------------------|-------------------------------------------------------------------------|----------|--|--|--|--|--|--|--|
| Archivo Órdenes Herramientas Favoritos Opciones Ayu                              | la                                                                      |          |  |  |  |  |  |  |  |
| Añadir Extraer en Comprobar Ver Eliminar Busca                                   | Asistente Información Buscar virus Comentario auto extraíble            |          |  |  |  |  |  |  |  |
| ↑ 🗱 Bit4id_Middleware.zip - archivo ZIP, tamaño descomprimido 20.168.936 bytes 🗸 |                                                                         |          |  |  |  |  |  |  |  |
| Nombre                                                                           | Tamaño Comprimido Tipo Modificado                                       | CRC32    |  |  |  |  |  |  |  |
| u.<br>I bit4id_xpki_1.4.10.474-ng-crtmgr.exe                                     | Carpeta de archivos<br>20.168.936 20.153.294 Aplicación 19/7/2018 17:20 | C739CB40 |  |  |  |  |  |  |  |

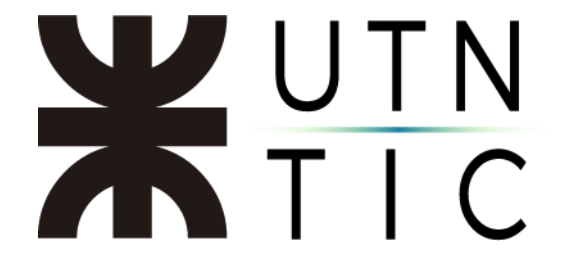

<u> Paso 3:</u>

Hacer doble click sobre el archivo *.exe* para descomprimirlo y ejecutarlo.

Paso 4:

Seleccionar el idioma en el que se desea instalar el software y hacer click en OK.

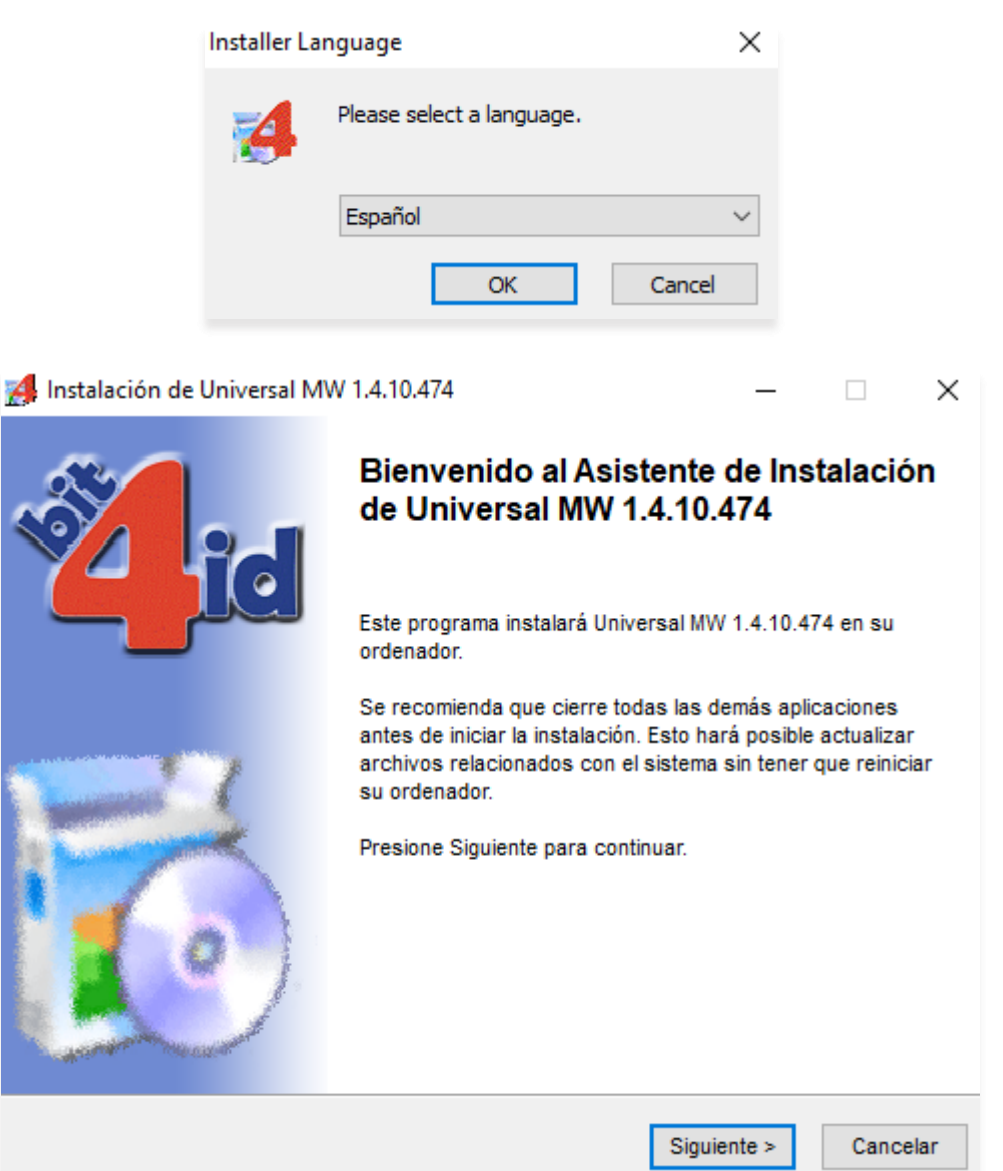

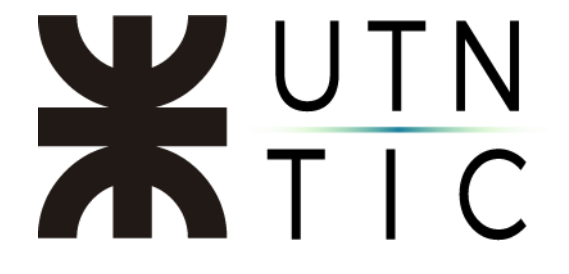

<u> Paso 5:</u>

Tildar el cuadro para aceptar los términos y condiciones de la licencia y hacer click en *Instalar*. Una vez finalizado el proceso, hacer click en *Cerrar*.

| 🛃 Instalación de Universal MW 1.4.10.474 —                                                                                                    |                                                                                                    |                                                     |               |         |          | $\times$ |  |  |  |
|----------------------------------------------------------------------------------------------------|----------------------------------------------------------------------------------------------------|-----------------------------------------------------|---------------|---------|----------|----------|--|--|--|
| id                                                                                                    | Acuerdo de lice<br>Por favor revise<br>Universal MW 1                                                           | e <b>ncia</b><br>e los términos de la<br>.4.10.474. | a licencia ar | ntes de | instalar |          |  |  |  |
| Presione Avanzar Página para ver el resto del acuerdo.                                                                                                    |                                                                                                    |                                                     |               |         |          |          |  |  |  |
| CONTRATO DE LICENCIA Y GARANTÍA del SOFTWARE BIT4ID                                                                                                    |                                                                                                    |                                                     |               |         |          | ^        |  |  |  |
| IMPORTANTE: LEA ESTE CONTRATO DE LICENCIA.                                                                                                    |                                                                                                    |                                                     |               |         |          |          |  |  |  |
| BIT4ID LE CONCEDE EN LICENCIA EL SOFTWARE ADJUNTO CON LA                                                                                                    |                                                                                                    |                                                     |               |         |          |          |  |  |  |
| PRESENTE CONTRAT                                                                                                    | UNICA CONDICION DE QUE ACEPTE TODOS LOS TERMINOS DEL<br>PRESENTE CONTRATO DE LICENCIA, ASÍ COMO LAS UL TERIORES |                                                     |               |         |          |          |  |  |  |
| CONDICIONES DE LICENCIA AQUÍ DESCRITAS ("CONTRATO").                                                                                                    |                                                                                                    |                                                     |               |         |          |          |  |  |  |
|                                                                                                    |                                                                                                    | • mína mace a                                       |               |         |          | ×        |  |  |  |
| Si acepta los términos del acuerdo, marque abajo la casilla. Debe aceptar los términos para<br>instalar Universal MW 1.4.10.474. Presione Instalar para comenzar la instalación. |                                                                                                    |                                                     |               |         |          |          |  |  |  |
| Acepto los términos d                                                                                                    | e la licencia                                                                                                   |                                                     |               |         |          |          |  |  |  |
| Install System v1.0                                                                                                    |                                                                                                    |                                                     |               |         |          |          |  |  |  |
|                                                                                                    |                                                                                                    | < Atrás                                             | Instalar      |         | Cancel   | ar       |  |  |  |